# Writing Reports from a Data Warehouse Using Cognos

Sam Houston State University Xiaohong Li Donna Artho

# Outline

- Basic Concepts
  - Data Warehouse Components
  - Evolution of Cognos
  - Cognos at SHSU
- SHSU Data Flow Chart, IR Reports and Support
- Planning and Developing the Cognos Report
- Creating the Cognos Report
  - Initial Design
  - Variables
- Writing and Reviewing the Cognos Report
- Tips
- Questions

### Data Warehouse Components

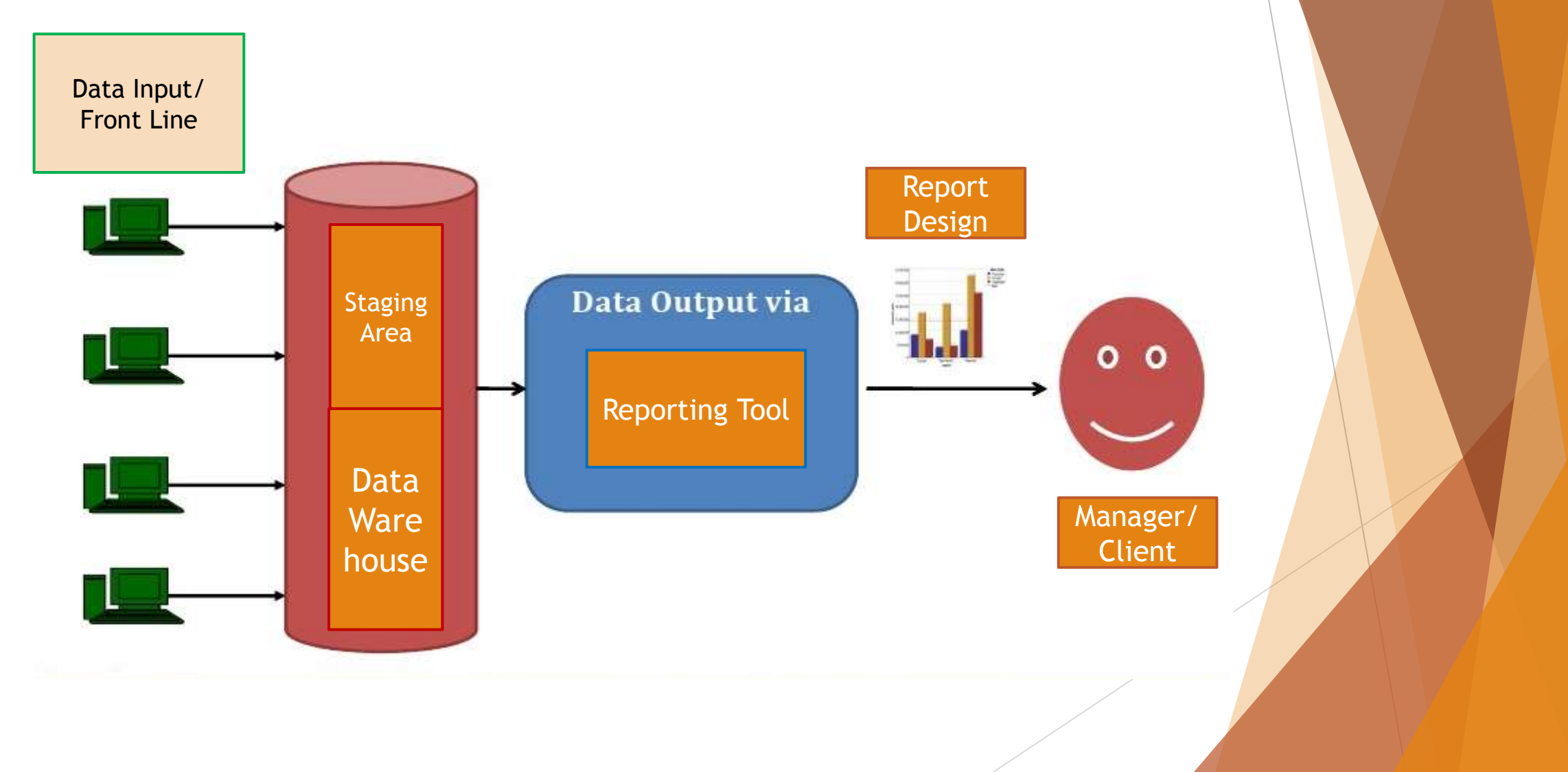

### Cognos Business Intelligence Components

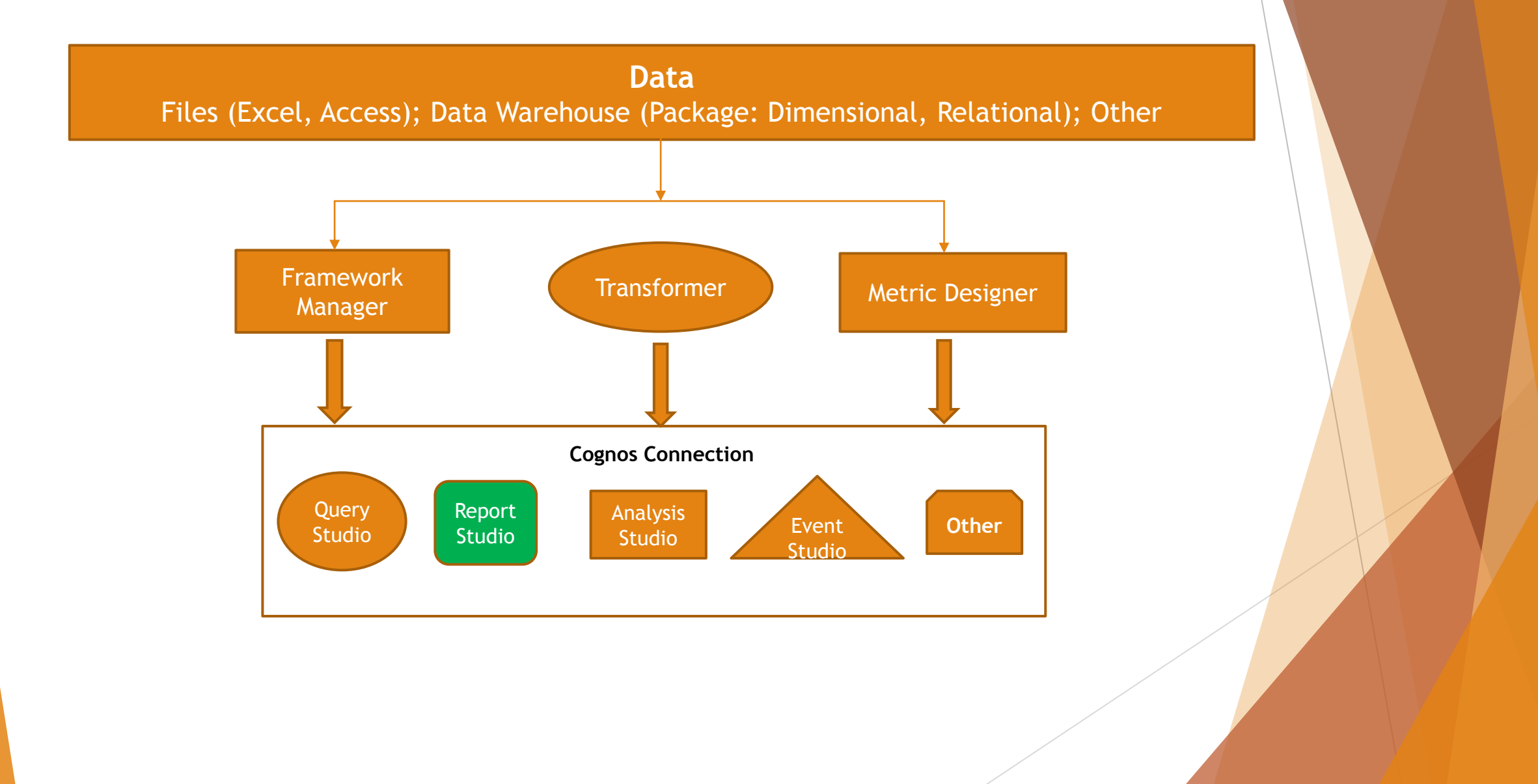

### **Evolution of Cognos**

- > 1969 Founded by Alan Rushforth and Peter Glenister, Ottawa, Ontario
- 1979 Developed their first software product for consulting
- 1982 Adopted the Cognos name, borrowed from the Latin word "cognosco," ("knowledge from personal experience") and moved into software sales
- 2008 IBM acquired Cognos. (SAP and Oracle were acquiring their own BI products.)
- 2010 IBM brought Cognos and SPSS together to form its Business Analytics division
- Currently, Cognos Business Intelligence and Performance Management Suite includes about three dozen software products, include reporting, analysis, dashboard and scorecards delivered through a web-based server.

### Features of Cognos as a Web-based Analytics Tool

- Supports decision-making for management, operations, and planning level of an organization.
- Informs decisions based upon business performance
  - Dashboards
  - Data analysis and reporting
  - Cognos 10 (newest version) can be accessed online or through mobile devices
- Integrates with other systems Extraction, Transformation & Loading (ETL) tool.
  - SHSU: Banner ERP (raw data) integrates with Cognos
- Multiple users can simultaneously use it from around the world.
- Security solutions offer complete control over the report delivery method and access.

### Cognos at Sam Houston State

- Beginning in 2010, SHSU initiated steps to replace its 40-year old Legacy database
- Enterprise Resource Planning Modules
  - Implemented in 2010 Ellucian's (formerly SunGard) Banner 8 Financial Aid module
  - Implemented in 2011 Ellucian's Banner 8 Student, Finance, Human Resources & Payroll, and Relationship Management modules
- Users
  - Report Studio for Business Analysts IR staff and Business Analysts with pivots and queries
  - Query Studio for users with moderate skills to access limited information
  - Dashboards Management, Cognos 10, new version expected to be launched in 2014

### SHSU Data Flow Chart Loading the Data Warehouse

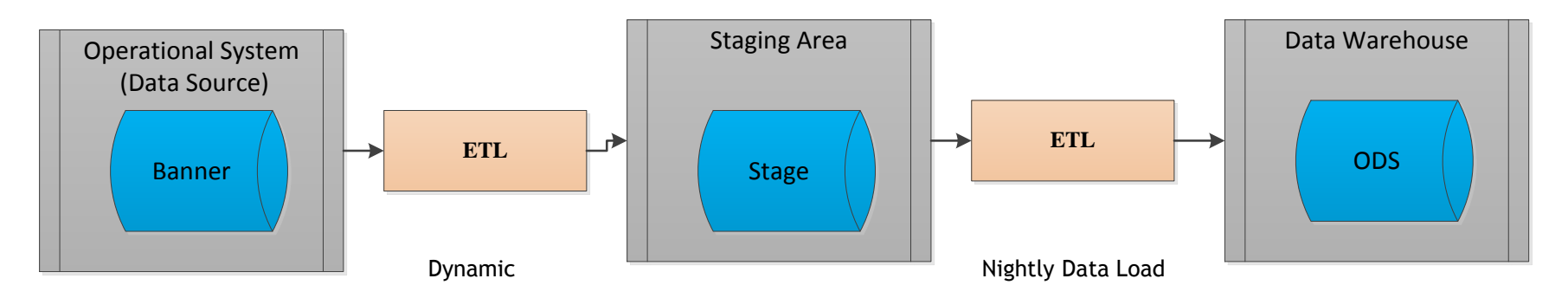

#### 🕨 ETL -

- **Extraction:** process of reading data from data source
- Transformation: process of converting the extracted data from previous form into the desired state by using rules or look up tables
- **Loading:** process of writing the data into a target database
- Staging Area holds data for extended periods of time for archival or troubleshooting purposes
  - Source data are only available for extraction; less than overall data loading time
  - Data warehouse's loading frequency does not match with the refresh frequencies of the source systems
  - Extracted data in multiple places (ODS loading, third-party applications, etc.)

### **SHSU IR - Report Creation**

#### ► Cognos Connection -

- Web portal, create and run reports, and perform administrative tasks, such as scheduling reports
- Package a subset of a model of the metadata; Framework manager by IT

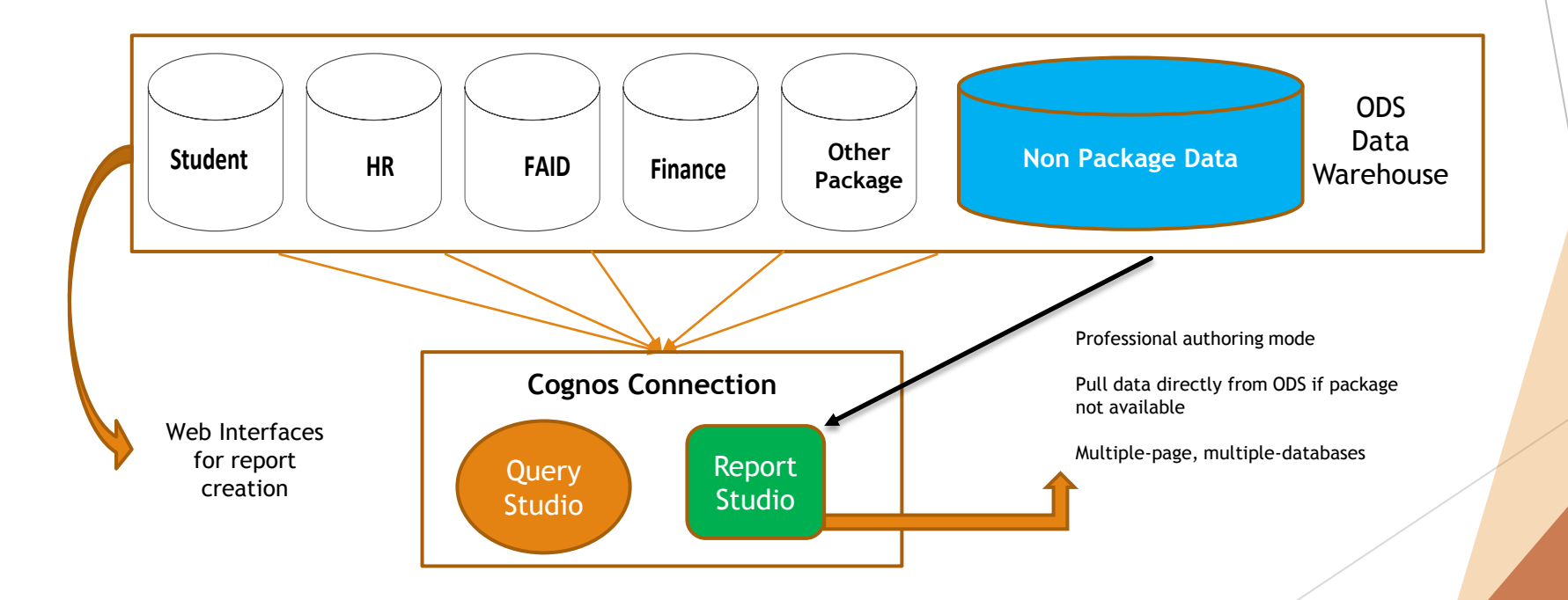

### Support

- Information Technology (IT Support)
  - Provide package(s) as requested by Institutional Research staff
  - Knowledge of Framework model and reporting practices in existing projects
  - Technical resources with Cognos expertise

#### Functional User

- Understands the data and process
- Understands unique business concepts/Knowledge of business requirements
- Shares/manages the reports

# Planning the Cognos Report

Types of Reports

- New Reports without Template Analysis, Scheduled
  - Initial Design Planning Reports
    - Understanding business needs and requirements
    - Designing the report based upon specifications
    - Choose layout Essential to ensure the information in the report is presented in a clear and effective manner
  - Report Development
  - Review and Validate Data
  - Deliver Cognos portal, e-mail
  - Feedback & Documentation
- Fill data into existing Table Common Data Set
  - Three Steps

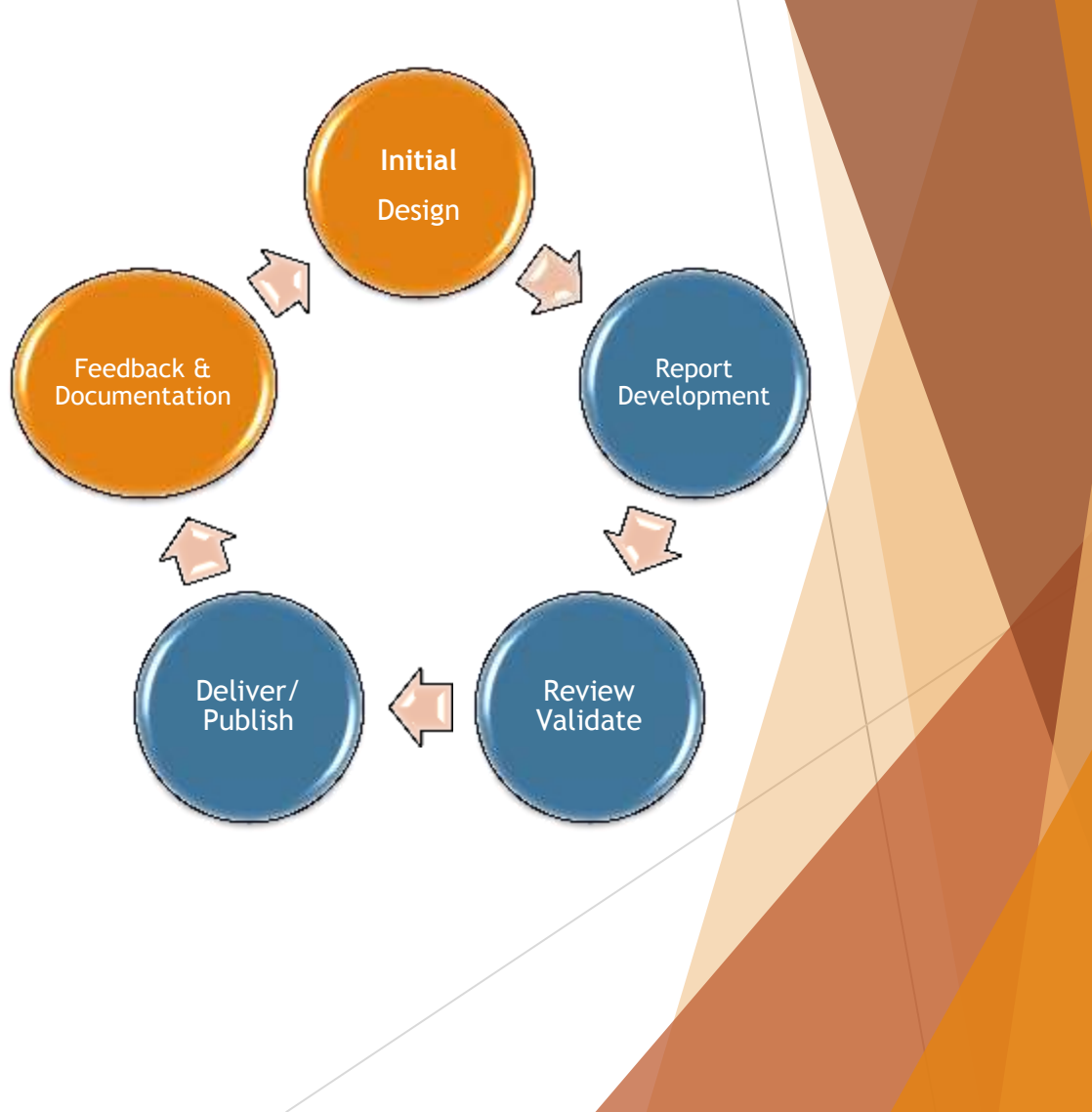

### Developing the Cognos Report

- New Reports without a Template
  - Select a data source Package or non-package data (If no Framework model, no package published using that model use SQL query.)
  - Choose a Report Type -
    - List, Crosstab, Charts, etc.
  - Design a Query
  - Choose a Reporting Style Data Source
    - Relational (data as tables and columns SQL) Displays records that exist in the result set.
    - Dimensional (data in multiple dimensions intersecting at cells MDR) Displays every member unless you remove it.

### **Report Studio - User Interface**

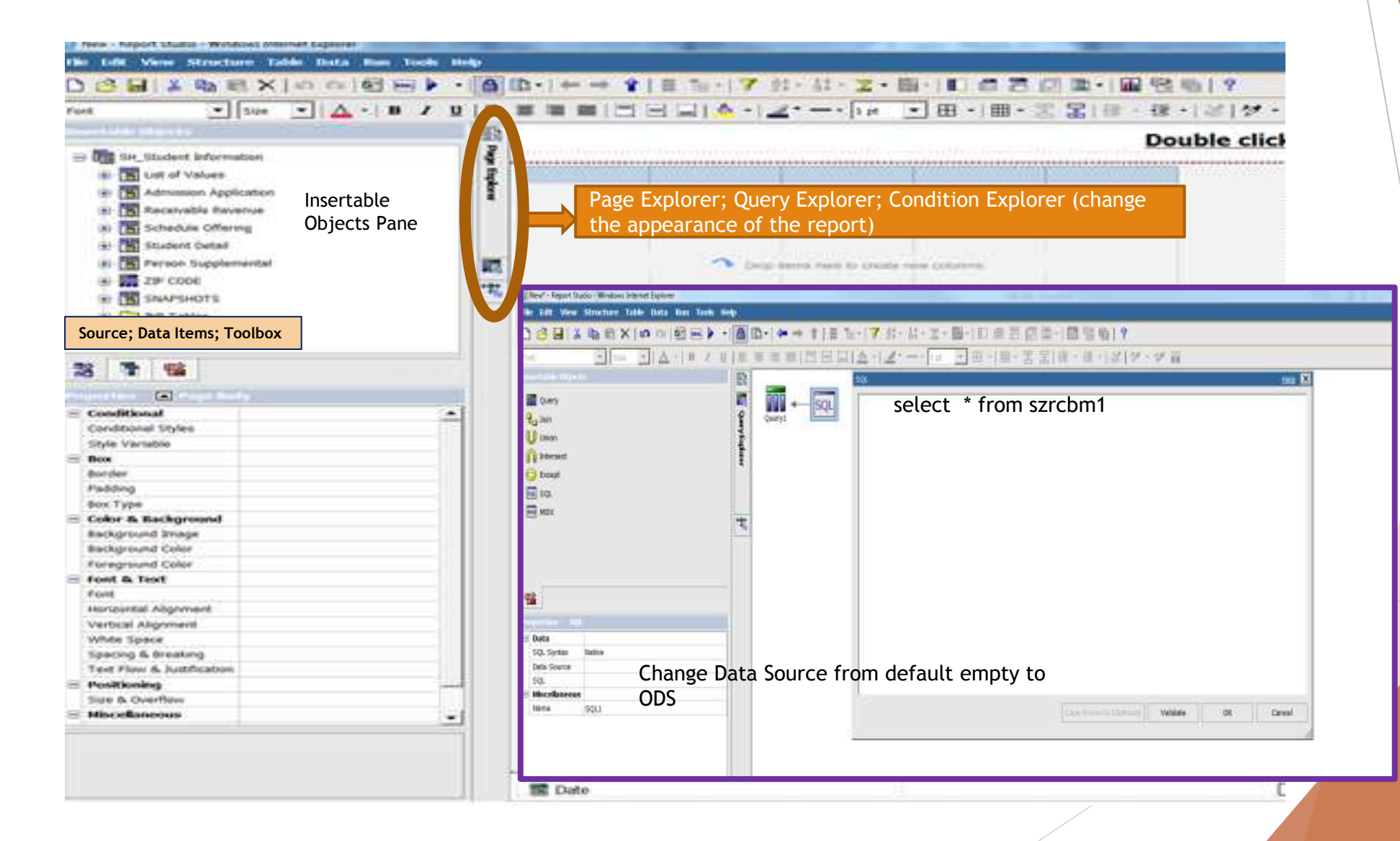

### SQL Query Workflow vs. Cognos Report Studio Query

| SQL Syntax Structure                                                    | Cognos Report Studio Query                |  |
|-------------------------------------------------------------------------|-------------------------------------------|--|
| • Variables in the Report                                               | Select (Display Variables in the report)  |  |
| •Tables<br>•Views                                                       | From (Data source - no package published) |  |
| <ul> <li>Left</li> <li>Right (Optional clause)</li> <li>Full</li> </ul> | Toolbox - Insertable Objects              |  |
| Where<br>/Having                                                        | Filter SQL                                |  |
| • Class (Optional clause)                                               | Tool 🕎 🚉 -                                |  |
| Order<br>by • Decs / Aced (Optional clause)                             |                                           |  |
|                                                                         |                                           |  |

# Creating Joins in Cognos

- Report Studio Create two queries in one report
- Create joins between Query Subjects

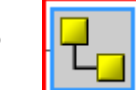

- Between Query Subjects which have not been joined using the Framework Manager tool, or those that have been joined, for which the report writer needs to enforce his own join relationship, overriding the relationship defined in Framework Manager.
- Cartesian Production: Relationship which joins each row from Table A to each row in Table B. The lower the cardinality, the more duplicated recorder.
  - One-to-one relationship (1:1)
  - One-to-many relationship (1:N)
  - Zero-to-one (0:1)
  - Zero-to-many (0:N)

| Join Relationships                            |                                  | Help ×                       |
|-----------------------------------------------|----------------------------------|------------------------------|
|                                               | New Link                         |                              |
| an PersonalQ                                  | En Citizen                       | Q                            |
| 🖬 ID 🗖 🗖                                      | ID                               |                              |
| 👕 First Name                                  | T Citizen                        | ship Status                  |
| T Last Name                                   | T Citizen                        | ship Status Description      |
| City                                          | T Count                          | ry of Citizenship            |
| T State                                       | Count                            | v of Citizenship Description |
| Country Description                           |                                  | ,                            |
| Gender                                        |                                  |                              |
|                                               |                                  |                              |
|                                               |                                  |                              |
|                                               |                                  |                              |
|                                               |                                  |                              |
|                                               |                                  |                              |
| ▲ [►]                                         | •                                | +                            |
|                                               | <u> </u>                         |                              |
| Cardinality:                                  | Operator: Cardinality            | e                            |
|                                               |                                  |                              |
| 0.11                                          | -  1.11  1.11                    |                              |
|                                               |                                  |                              |
| Relationship impact: Each "CitizenQ" has zero | or more "PersonalQ" (outer join) | ).                           |
| Each "PersonalQ" has o                        | e or more "CitizenQ".            |                              |
|                                               |                                  |                              |
|                                               | Convert to expression            | OK Cancel                    |
|                                               |                                  |                              |

### SHSU IR Reports

- ▶ IR 2012/13 Reports Analysis
  - Total Reports 375
  - Data Source
    - CB data No Package
    - IR\_Freeze Data No Package
    - Operational Data Store (ODS) data Package

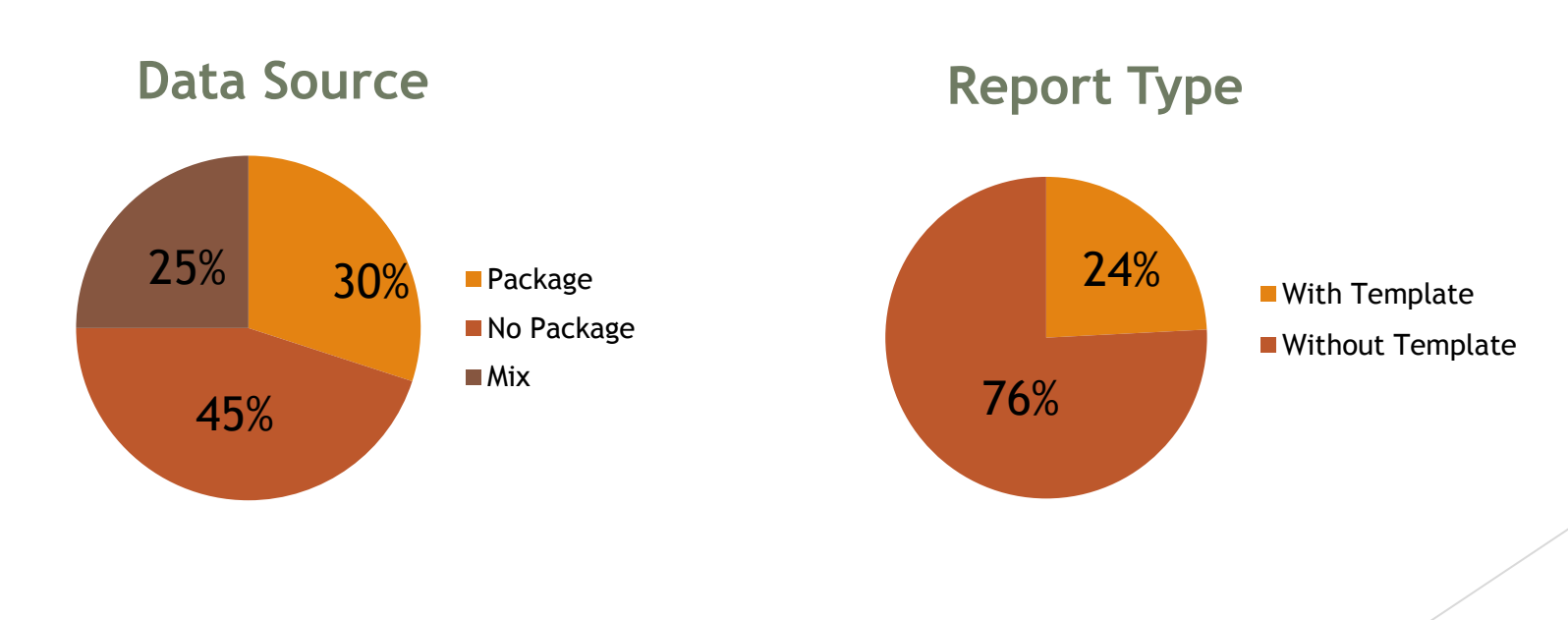

### SHSU IR Reports

- Report Content Student-related, especially Enrollment
- Report Requester College and Department personnel

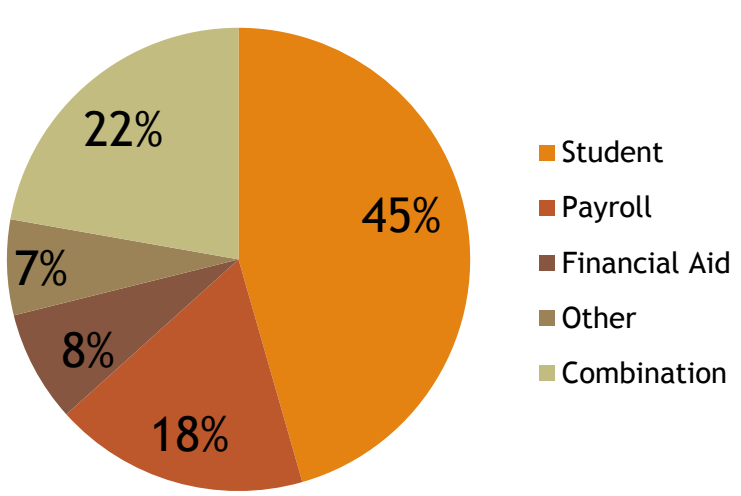

### 2012 Reports by Content

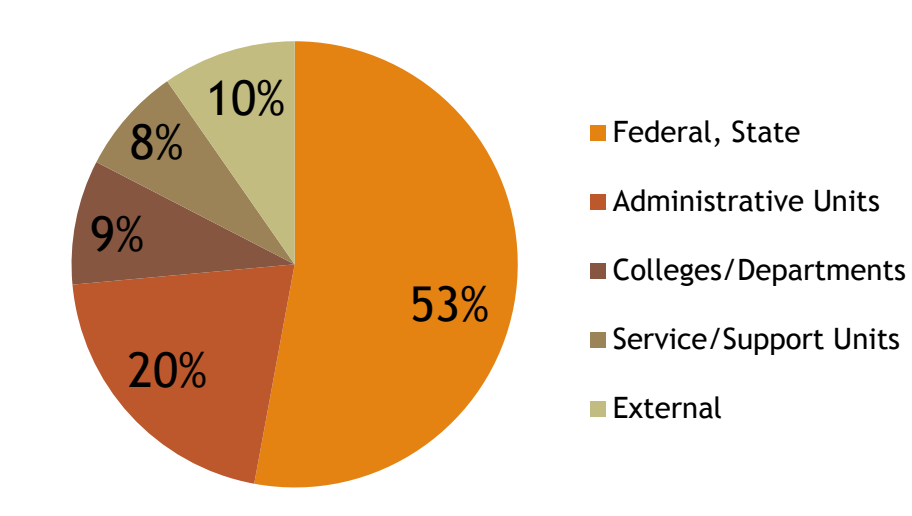

### 2012 Reports by Requestor

- Report Requester Administrative Units
- Sample Goal Create a new report illustrating the Longitudinal Study of Undergraduates
  - Enrollment Trends classification, demographic information
  - Retention Rates
  - Graduation Rates
- Data Source CBM001, CBM009
- Package not available CB data
  - Report Studio
  - SQL query pulls data directly from ODS when package is not available
- Support Registrar's Office, IT (manages TCC tables and processes scripts)

# Initial Design

#### Initial Design

- Communicate with report requestor
  - Understand the purpose of the report
  - Determine if report is for internal/external use
  - ► Agree on definitions and terms ex. retention Fall to Fall
- Determine best presentation format to meet requestor's needs/purpose
  - Draft Table
  - ► Title, Headers, Labels
  - ► Formats

### Determining the Data Variables

- Better understand the data variables
  - Do not use a variable based only on its name
    - **FT** Full Time or First Time
  - Manual understand data definitions in the manuals (CB), metadata
  - Functional Unit understand how and when the data enters the data system, such as identifying the flex entry student
- Possible data issues there is no perfect data, but there is good enough once everyone understands definitions and limits on data/access

- Sample Create Two Queries
  - Query 1 (Enrollment) Select \* from CBM001
  - Query 2 (Graduation) Select \* from CBM009

| Ø New* - Report Studio - Windows Internet Explorer                                                                                                    |                                   |
|----------------------------------------------------------------------------------------------------|-----------------------------------|
| File Edit View Structure Table Data Run Tools He                                                                                                    | łp                                |
| 🗅 🧀 🔚 🕹 🖻 🖻 🗙 📭 🖬 🛃 🖛 🕨 🔹                                                                                                    | 🚹 🛍 •   🗢 🔿 🏦 🛯 🖀 •   🍸 👌 • 👌 • 🎝 |
| Font Size - B I U                                                                                                    |                                   |
| Insertable Objects          Image: Constraint of the series of the series of t | Enrollment SQL                    |
| <ul> <li>M Intersect</li> <li>➡ Except</li> <li>➡ SQL</li> </ul>                                                                                                    | Graduation SQL                    |
| MDX                                                                                                    | Query3                            |
| <b>**</b>                                                                                                    |                                   |

Cardinality join: Ex. One-to-one relationship (1:1). Establish join relationship without writing SQL script.

| Join Relationships                                                                            |                                      | Help 🔀                         |
|-----------------------------------------------------------------------------------------------|--------------------------------------|--------------------------------|
|                                                                                               | New Link                             |                                |
| Enrollment                                                                                    |                                      | Graduation                     |
| SZRCBM1_RECORD_CODE                                                                           |                                      | SZRCBM9_RACE_BLACK_AFR_AMER    |
| SZRCBM1_TERM_CODE                                                                             |                                      | SZRCBM9_RACE_ASIAN             |
| SZRCBM1_FICE_CODE                                                                             |                                      | SZRCBM9_RACE_AMER_IND_AL_NATIV |
| SZRCBM1_SEMESTER                                                                              |                                      | SZRCBM9_RACE_INTERNATIONAL     |
| SZRCBM1_YEAR                                                                                  |                                      | SZRCBM9_RACE_UNKNOWN_NOT_RPTI  |
| SZRCBM1 ACTIVITY DATE                                                                         |                                      | SZRCBM9_RACE_NATIV_HAW_PAC_ISL |
| SZRCBM1_USER                                                                                  |                                      | SZRCBM9_ERROR_FLAG             |
| SZRCBM1 PIDM                                                                                  |                                      | II SZRCBM9_BANNER_ID           |
| SZRCBM1_ID                                                                                    |                                      | SZRCBM9_MAJOR_DBL_CIPC         |
| SZRCBM1_FLEX_IND                                                                              |                                      | SZRCBM9_TERM_CODE_GRAD         |
| SZRCBM1_DOC_FUND_IND                                                                          |                                      | SZRCBM9_PROGRAM                |
| SZRCBM1 FLEX ENTRY                                                                            |                                      | SZRCBM9_LCUR_SEQNO             |
| •                                                                                             |                                      |                                |
|                                                                                               |                                      |                                |
| Cardinality:                                                                                  | Operator:                            | Cardinality:                   |
| 11 💌                                                                                          | = 🔻                                  | 11 💌                           |
|                                                                                               |                                      |                                |
| Relationship impact: Each "Graduation" has one and only<br>Each "Enrollment" has one and only | one "Enrollment'<br>one "Graduation' |                                |
|                                                                                               |                                      |                                |
|                                                                                               | Cor                                  | overt to expression OK Cancel  |
|                                                                                               |                                      |                                |

- Using SQL query data directly from ODS
  - Back to query see the variables in the Query Item

| re Table Data Run Tools H                          | elp                      |                                                                                                    |
|----------------------------------------------------|--------------------------|----------------------------------------------------------------------------------------------------|
| l 🗙 🖍 🗠 🛃 🔜 🕨 🗕                                    |                          | ฿- ← → 含 ≣ ቈ- ▽ タ- ホ- Σ- ®- E 曲 금 @ ฿- M 🗟 ┓ ?                                                                                                    |
| Size - A - B / U                                   |                          | = = =   〒   □   ◎ -   ┛ 1 ot ▼ 田 -   囲 - 聖 모 语 - 语 -   ぷ   ぴ - છ                                                                                                    |
|                                                    |                          |                                                                                                    |
|                                                    | 🖭 🌃 Query Equatorer      | Data Items   SZRCBM9_RECORD_CODE   SZRCBM9_TERM_CODE   SZRCBM9_FICE_CODE   SZRCBM9_RPT_PERIOD   SZRCBM9_YEAR   SZRCBM9_VEAR   SZRCBM9_USER   SZRCBM9_DDM   SZRCBM9_ID   SZRCBM9_SEQ_NO   SZRCBM9_DEGREE   SZRCBM9_ETHN_CODE   SZRCBM9_BIRTH_DATE   SZRCBM9_BIRTH_DATE   SZRCBM9_CIPC                                                                                                    |
|                                                    |                          | T SZRCBM9_DEGC_LEVEL                                                                                                    |
|                                                    |                          | T SZRCBM9_DEGC_MONTH                                                                                                    |
|                                                    |                          | SZRCBM9_MAJOR_TYPE                                                                                                    |
| SZKCBM9_ACTIVITY_DATE                              |                          | SZRCBM9_REMOTE_CAMP                                                                                                    |
| [Craduation] [SZPCPM0_ACTIV                        |                          | T SZRCBM9_DISCLOSURE                                                                                                    |
| Automatic                                          |                          | T SZRCBM9_UPDATE_CODE                                                                                                    |
| ratoridate                                         |                          |                                                                                                    |
| Automatic                                          |                          | SZRCBM9_FIRST_NAME                                                                                                    |
| Automatic                                          |                          | Image: SZRCBM9_FIRST_NAME         Image: SZRCBM9_MI                                                                                                    |
| Automatic<br>Don't sort<br>Automatic               |                          | SZRCBM9_FIRST_NAME         III SZRCBM9_MI         III SZRCBM9_LAST_NAME                                                                                                    |
| Automatic<br>Don't sort<br>Automatic<br>Show value |                          | SZRCBM9_FIRST_NAME         SZRCBM9_MI         SZRCBM9_LAST_NAME         SZRCBM9_ITEM_17                                                                                                    |
|                                                    | e Table Data Run Tools H | e Table Data Run Tools Help   X   Image: Size   Image: A - B Image: B Image: B Ima |

### Writing the Cognos Report - Package Not Available

Report Page - select the variables needed for creating the report

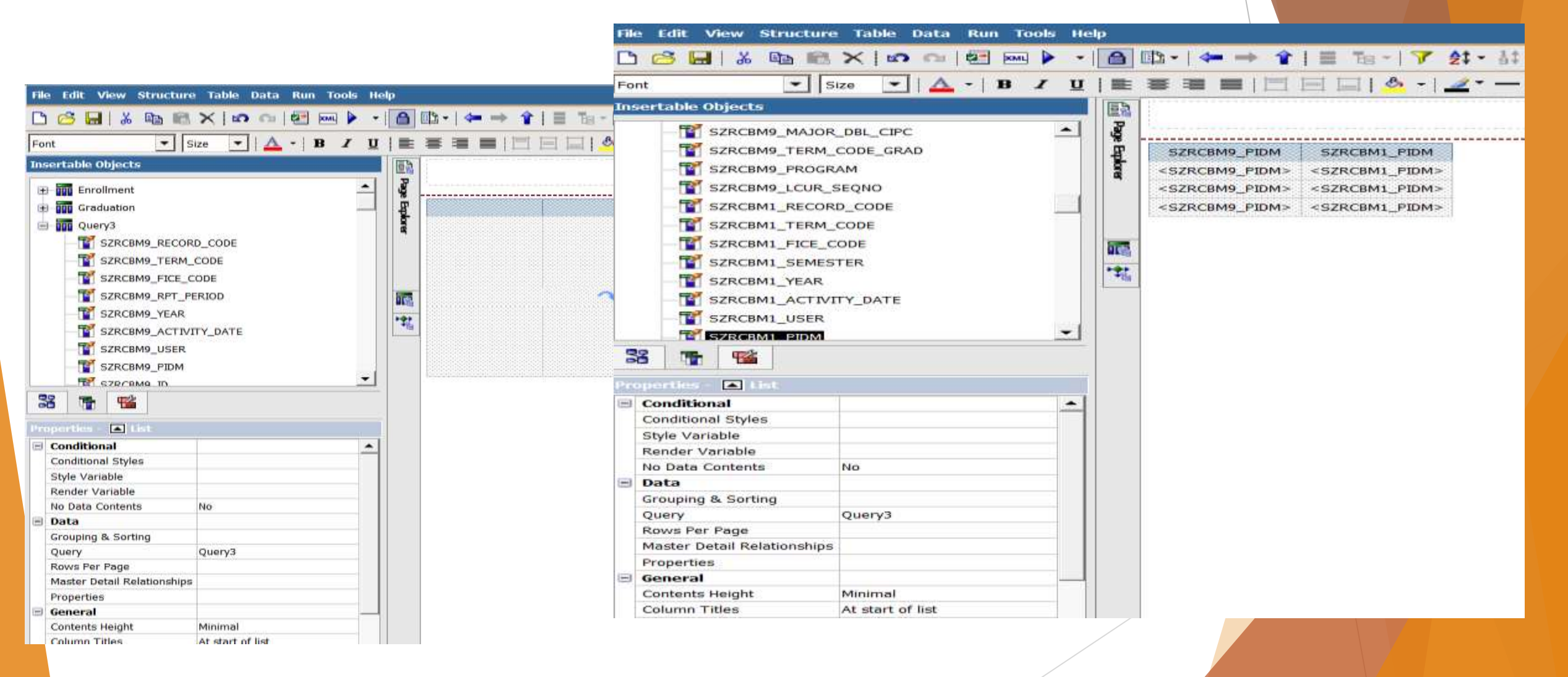

### Writing the Cognos Report - Calculations

Calculated Column

- Toolbox, Query calculation
- Common functions/Type the calculation

#### Aggregation

- Summarization of grouped items
- Retention rate

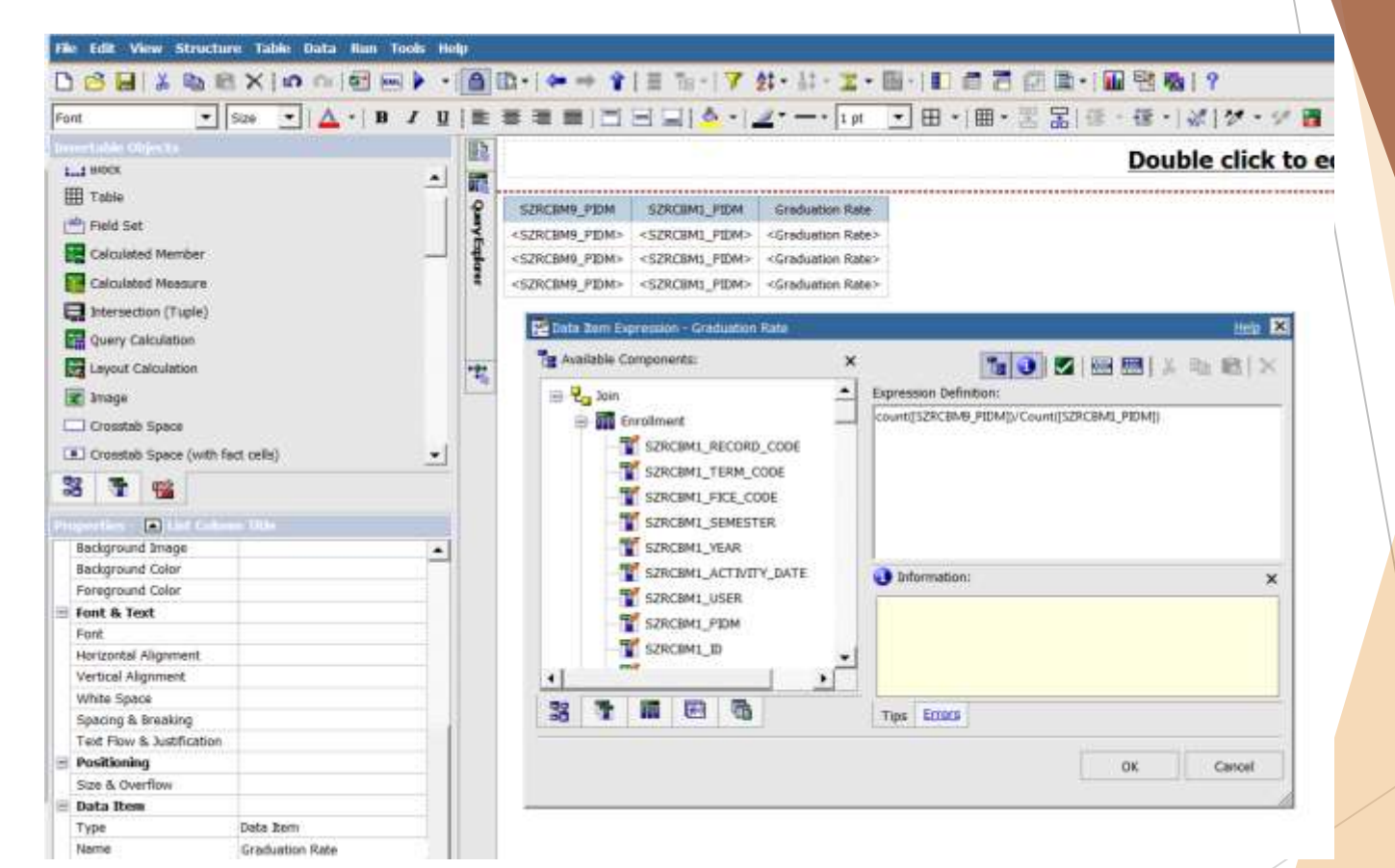

- Creating Filters ? Term ?
- Creating Prompt Page allows user to customize the information in a report for each run
- Creating a Drill-Through Report links two or more reports containing related information
- Changing Auto Group &
   Summarize

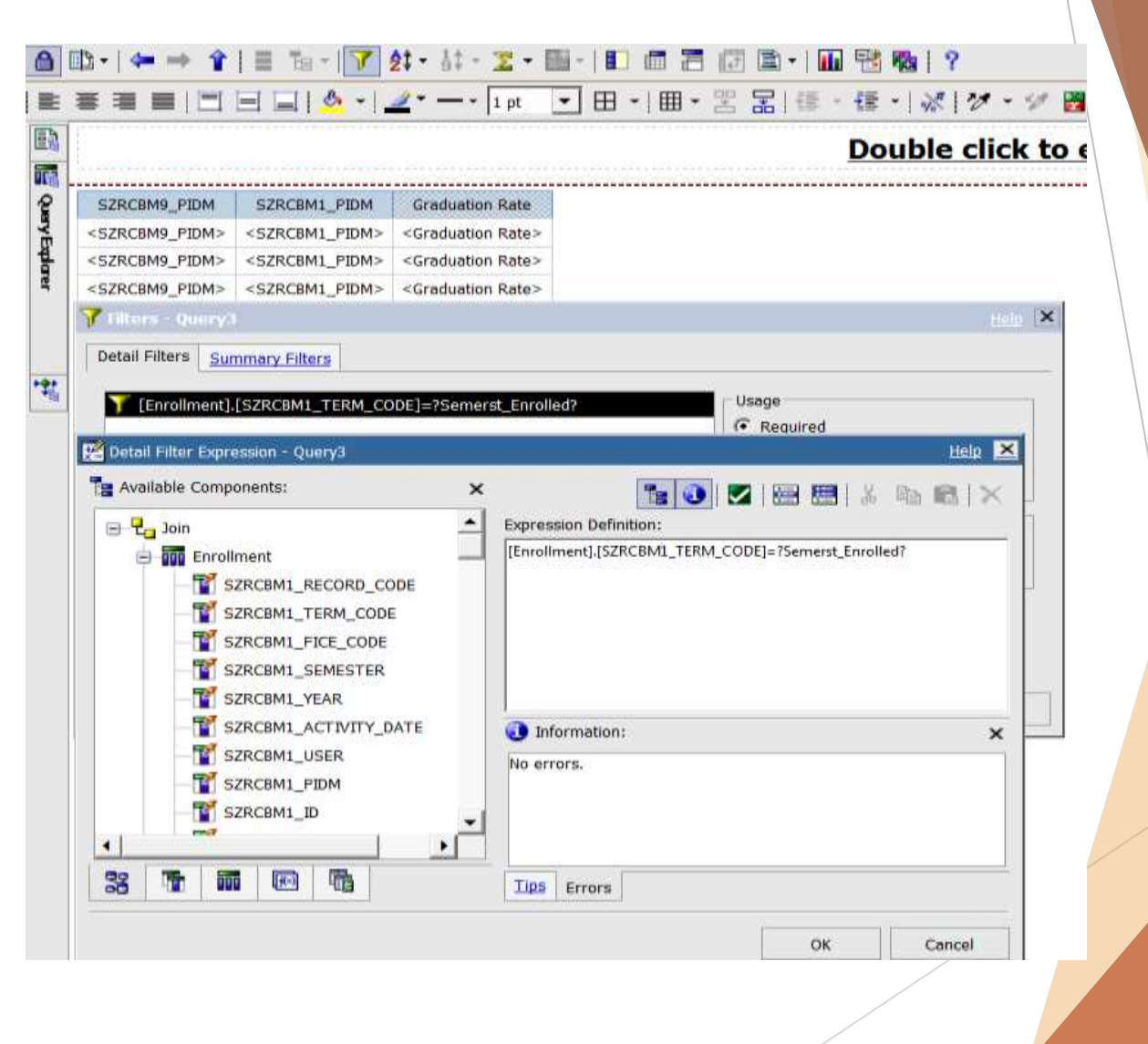

### **Reviewing the Cognos Report**

Modify Report

Source Tab vs. Data Items Tab - Cutting vs. Deleting a column

- Report change the items from the source tab never change
- Turn Auto Aggregation Off
  - Multiple records for one unique ID are combined into one row

### Review and Testing

Tabular Data Check - Multi queries, check each query and each query join by running the report in View Tabular within Report Studio. (Data output will appear very much like the Results section in Brio). This will aid in finding data errors, filter problems, and join issues as you create the multi queries.

# Tips

- Keep the Documentation of the Special Variables Used in the Report
  - Reporting on Schedule Offering or Section data, use Academic\_Period and Course\_Reference\_Number for a unique offering
  - Graduation ACADEMIC\_OUTCOME, filter on ACADEMIC\_PERIOD\_GRADUATION instead of ACADEMIC\_PERIOD
- Create Template ensure a consistent look, standardize reports
  - Create consistent Header and Footer
  - Prompt Page include Academic Year, Student Level, etc.
- Layout Component Reference reusable; minimal maintenance, system changes to variables pulled from LCR are automatically updated and reflected in the reports that are built with LCR
- YouTube Tutorials
- Join Cognos Professional Groups

### ~ Questions ~

### **Contact Information**

*Xiaohong Li, Senior Institutional Research Analyst* Sam Houston State University xxl001@shsu.edu

Donna Artho, Assistant VP for Institutional Effectiveness Sam Houston State University artho@shsu.edu